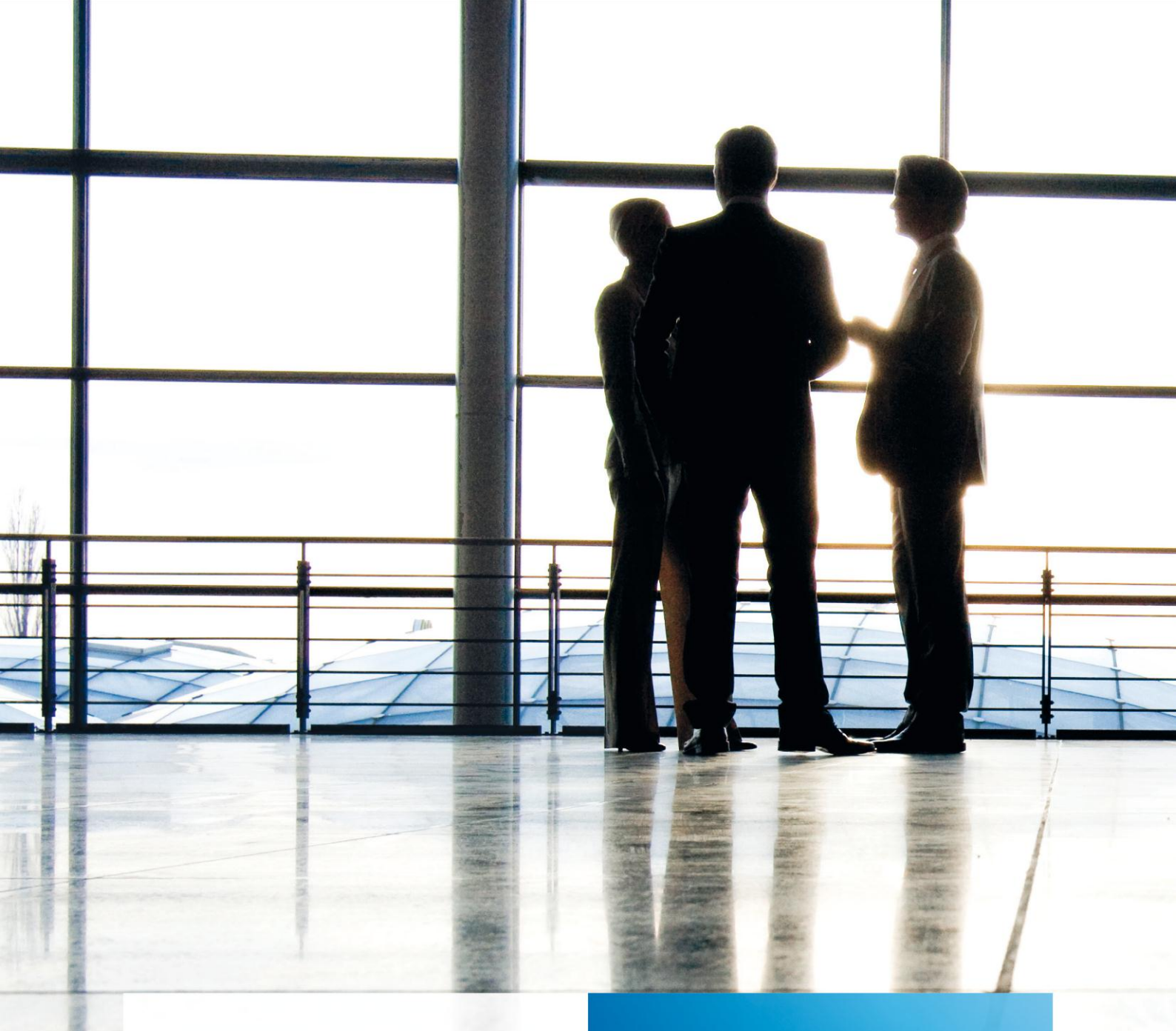

tse:nit | Telefonie-Schnittstelle

gültig ab Version 6.6

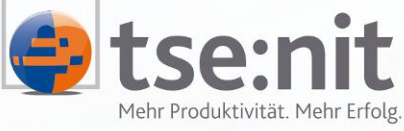

Mehr Produktivität. Mehr Erfolg.

Maximizing Value for Customers

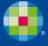

Wolters Kluwer | Software+Services

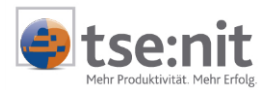

# Inhalt

| 1     | Einführung                                       | . 4 |
|-------|--------------------------------------------------|-----|
| 1.1   | Allgemein                                        | . 4 |
| 1.2   | Vorgehensweise bei einer TAPI-Einrichtung        | . 4 |
| 1.2.1 | Einrichtung eines Standortes auf der Workstation | . 4 |
| 1.2.2 | Prüfung der Konfiguration der TAPI-Treiber       | . 6 |
| 1.2.3 | Aktivieren der Telefonie-Schnittstelle           | . 6 |
| 1.3   | Benutzen der Telefonie-Schnittstelle             | . 8 |
| 1.3.1 | Wählen                                           | . 8 |
| 1.3.2 | Eingehende Anrufe                                | . 8 |
| 2     | Technische Voraussetzungen                       | . 9 |
| 2.1   | Allgemein                                        | . 9 |
| 2.2   | Einsatzmöglichkeiten                             | . 9 |
| 2.2.1 | First Party TAPI (Einzelplatz-Konfiguration)     | . 9 |
| 2.2.2 | Third Party TAPI (Netzwerklösung)                | 10  |
| 3     | Problembehandlung                                | 11  |

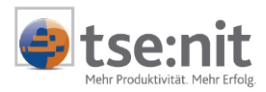

## Glossar

Folgende Symbolik und Begriffe werden in diesem Dokument verwendet:

- Dokument fachliche Anwendung in der Akte
- Dialog Bearbeitungsmaske auf einem Dokument
- Registerkarte Unterteilung in eine m Dialog ("TAB-Reiter")
- Funktion
   Beschreibung der Funktionsweise

Bitte berücksichtigen Sie, dass die Bezeichnung der Dokumente unsere Standard-Bezeichnungen sind.

Die Beschreibung der fachlichen Erläuterungen ist nach der Struktur in der Akte aufgebaut:

- Fachbereich
- Sachgebiet
- Dokument
- Dialog
- Funktion, Registerkarte

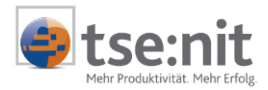

## 1 Einführung

### 1.1 Allgemein

In verschiedenen Bereichen der tse:nit Software ist es möglich, Telefonnummern zu erfassen und diese in der Datenbank zu speichern.

Die tse:nit Telefonie-Schnittstelle ermöglicht es, diese Telefonnummern programmgestützt anzurufen (s. 1.3.1). Eingehende Anrufe können ebenfalls über die tse:nit Telefonie-Schnittstelle gehandhabt werden (s. 1.3.2).

Die tse:nit Telefonie-Schnittstelle basiert auf dem Telephony Application Programming Interface (kurz: TAPI) von Microsoft. Darum wird für die korrekte Funktion der tse:nit Telefonie-Schnittstelle ein TAPI-Treiber ab der Version 2.1 benötigt.

### 1.2 Vorgehensweise bei einer TAPI-Einrichtung

#### **1.2.1** Einrichtung eines Standortes auf der Workstation

Bitte prüfen Sie, ob auf Ihrem Arbeitsplatz ein Standort eingerichtet ist. Hierzu gehen Sie bitte über START | SYSTEMSTEUERUNG in die TELEFON- UND MODEMOPTIONEN auf die Registerkarte Wählregeln.

| Telefon- und Modemoptionen                                                                                                    | ? ×                         |  |  |  |
|----------------------------------------------------------------------------------------------------|-----------------------------|--|--|--|
| Wählregeln Modems Erweitert                                                                                                    |                             |  |  |  |
| In der folgenden Liste sind alle angegebenen Standorte aufgelistet.<br>Wählen Sie den Standort aus, von dem aus gewählt werden soll.<br>Standorte: |                             |  |  |  |
| Standort                                                                                                    | Ortskennzahl                |  |  |  |
| ◎ Eigener Standort                                                                                                    | 3901                        |  |  |  |
|                                                                                                    |                             |  |  |  |
| <u>N</u> eu Be <u>a</u> rbe                                                                                                    | Löschen                     |  |  |  |
| ОК АЫ                                                                                                    | brechen Ü <u>b</u> ernehmen |  |  |  |

#### Abbildung 1

Ist dies noch nicht erfolgt, muss dieser mit der Ortskennzahl ohne Führungsnull (z.B. 3901 für Salzwedel) angelegt werden. Des Weiteren ist hier auch die Ziffer(n) für die Amtsholung einzutragen, wie in Abbildung 2 ersichtlich.

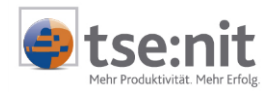

| Standort bearbeiten                                    | ? ×                 |
|--------------------------------------------------------|---------------------|
| Allgemein Ortskennzahlregeln Callingcard               |                     |
| Salzwedel                                              |                     |
| Geben Sie den Standort an, von dem aus Sie wählen.     |                     |
| Land/Region:                                           | Ortskennzahl:       |
| Deutschland                                            | 3901                |
| r Wählregeln                                           |                     |
| Folgende Regeln beim Wählen von diesem Standort verwei | nden:               |
| Amtskennziffer für Ortsgespräche:                      | 0                   |
| Amtskennziffer für <u>E</u> erngespräche:              | 0                   |
| Netzkennzahl für Ferngespräche:                        |                     |
| Netzkennzahl für Auslandsgespräche:                    |                     |
| Wartefunktion beim Wählen deaktivieren:                | <b>_</b>            |
| Wählverfahren:                                         |                     |
|                                                        |                     |
|                                                        |                     |
|                                                        |                     |
| OK Abbrechen                                           | Ü <u>b</u> ernehmen |

Abbildung 2

Ob ein TAPI-Treiber der Telefonanlage, des Telefons oder des TAPI-Servers installiert ist, können Sie auf der Registerkarte ERWEITERT in den Telefon- und Modemoptionen auf der Registerkarte ERWEITERT ersehen.

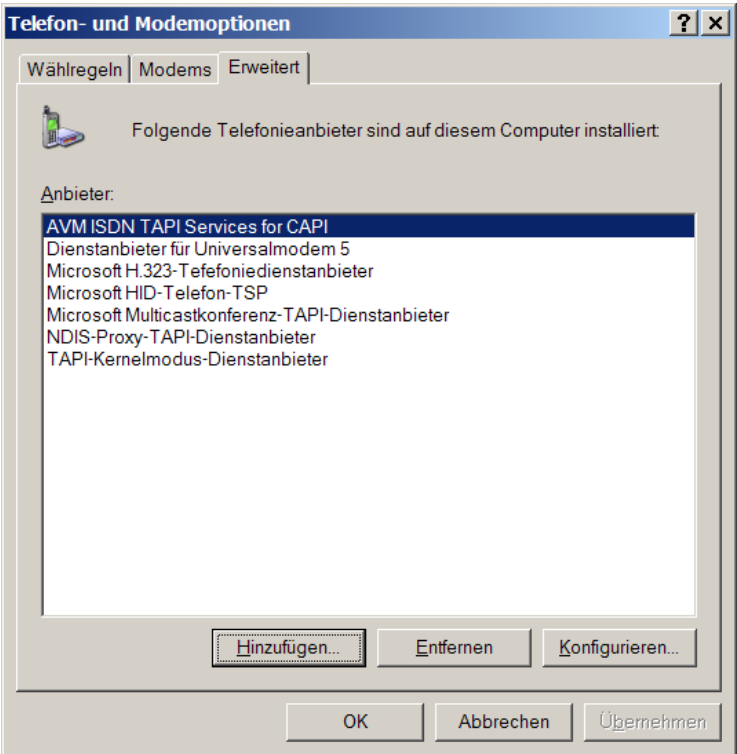

Abbildung 3

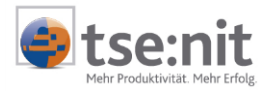

Treiber sind z.B. der AVM ISDN TAPI-Treiber für ISDN-Karten von AVM (FritzCard), der für eingehende Anrufe noch einen korrekt konfigurierten ISDN CAPI-Port-Treiber erfordert oder TAPI-Treiber für Telefonanlagen wie der TAPIServer-Treiber von Estos.

#### 1.2.2 Prüfung der Konfiguration der TAPI-Treiber

Die Prüfung muss von dem Techniker der Telefongesellschaft oder des TAPI-Anbieters erfolgen. Testen können Sie die Funktionsfähigkeit mit der Windows Wählhilfe.

Hierzu gehen Sie bitte über START | AUSFÜHREN und geben **dialer** ein. Die Wählhilfe muss ggf. noch konfiguriert werden. Dies erfolgt über das Menü: BEARBEITEN | OPTIONEN. Hier müssen Sie unter der Leitung für Telefonanrufe die Leitung des TAPI-Treibers wählen (in diesem Beispiel: AVM ISDN TAPI Services for CAPI).

| Optionen                        |                                          | ? ×   |
|---------------------------------|------------------------------------------|-------|
| Leitungen Audio / Video         |                                          |       |
| Telefon- und Modemop            | tionen                                   |       |
| Bevorzugte Leitung für Anrufe   |                                          |       |
| 🏈 🖲 <u>T</u> elefon 📃           | C Internet                               |       |
| Leitung wird verwendet für      |                                          |       |
| Seletonanrute:                  | AVM ISDN TAPI Services for CAPI          | -     |
| 🖳 l <u>n</u> ternetanrufe:      | <automatische auswahl=""></automatische> | -     |
| Provident Internet konferenzen: | <automatische auswahl=""></automatische> | -     |
|                                 |                                          |       |
|                                 | OK Abbrechen Überm                       | ehmen |

#### Abbildung 4

Nun können Sie über **Wählen** ein Probeanruf tätigen. Bitte beachten Sie, dass Sie ggf. die "Amtsholungsnull" noch der Telefonnummer voranstellen, damit die Wählhilfe einen Anruf ausführen kann. War der Versuch erfolgreich, ist der TAPI-Treiber richtig konfiguriert. Ist dies nicht der Fall, muss dieser erst durch die zuständige Instanz konfiguriert werden bevor die weiteren Schritte ausgeführt werden.

#### 1.2.3 Aktivieren der Telefonie-Schnittstelle

Über das Menü AKTE | OPTIONEN im Programm tse:nit finden Sie auf der Registerseite TELEFONIE die Einstellungsmöglichkeiten, die benutzerspezifisch gespeichert werden.

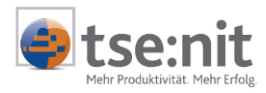

|                                                                          | -         |                                            |                                                            |              |
|--------------------------------------------------------------------------|-----------|--------------------------------------------|------------------------------------------------------------|--------------|
| - 🗐 Allgemein<br>- 🗐 Kanzleiorganisation<br>- 🗐 Steuern<br>- 🗐 Telefonie |           | Standard<br>Konfiguration (*)              | <konfiguration der="" telefonanbindung=""></konfiguration> |              |
|                                                                          |           |                                            |                                                            |              |
|                                                                          |           |                                            |                                                            |              |
|                                                                          |           |                                            |                                                            |              |
|                                                                          | Ko        | nfiguration (*)<br>net einen Dialog zur Ko | nfiguration der Telefonie-Anbindung.                       |              |
| = benutzerdefinierte Einstel                                             | ı<br>lung |                                            | OK A                                                       | bbrechen 🛛 🧕 |

Abbildung 5

Nach Aktivieren der Schaltfläche mit den drei Punkten öffnet sich ein Konfigurationsdialog, in dem noch Eintragungen vorgenommen werden können.

| [tse:nit] Telefonie - Konfiguration                                      | x  |
|--------------------------------------------------------------------------|----|
| Allgemein Monitor Erweitert                                              |    |
| Präfix bei<br>eingehenden Anrufen                                        |    |
| Max. Stellen interner Rufnummern<br>zum Erkennen von internen<br>Anrufen |    |
| Wählmethode                                                              |    |
| C Assisted TAPI                                                          |    |
| Direkte Wahl über                                                        |    |
|                                                                          |    |
| Anrufdialog nach Verbindungsaufbau schließen                             |    |
| OK Abbrechen Ü <u>b</u> ernehme                                          | en |

#### Abbildung 6

Einstellungen sind:

- Präfix bei eingehenden Anrufen. Wird bei eingehenden Anrufen ein Präfix, z.B. die Amtsholungsziffer, der Telefonnummer vorangestellt, dann muss hier diese Amtsholungsziffer eingetragen werden.
- Max. Stellen der internen Rufnummern, um interne Anrufe erkennen zu können.
- Wählmethode. Üblich ist die direkte Wahl, wobei hier die Leitung des TAPI-Treibers selektiert werden muss. Wenn die direkte Wahl nicht funktionieren sollte, dann kann auch "Assisted

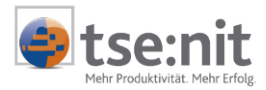

**TAPI**" gewählt werden. Hierbei wird die Windows Wählhilfe oder ein anderes CTI-Programm automatisch angesteuert.

- Optional
  - Registerkarte MONITOR | MONITOR (→ für Terminalserver zwingend erforderlich!). Standardmäßig werden alle Leitungen der Workstation von der Telefonie-Schnittstelle überwacht. Optional kann man auch nur eine Leitung von der TAPI-Anbindung überwachen lassen. In einer Terminalserver-Umgebung muss hier aber zwingend die Leitung der jeweiligen Workstation ausgewählt werden, da sonst jeder Anruf im Firmennetz an jeder Workstation angezeigt wird. Üblicherweise wird hier die gleiche Leitung wie bei der Wählmethode ausgewählt.
  - Registerkarte ERWEITERT | LOGFILE. Hier kann das Logfile über den entsprechenden Check aktiviert oder deaktiviert werden. Weiter ist es möglich einen Pfad für das Logfile der TAPI-Anbindung zu hinterlegen, das Logfile im Editor zu öffnen oder es bei Bedarf zu löschen. Standardmäßig wird das Logfile direkt in das Temp-verzeichnis des Windowsbenutzers mit der Bezeichnung tapierr.log abgelegt. In einer Terminalserver-Umgebung kann zwingend nur ein Pfad eingegeben bzw. selektiert werden bei dem der angemeldete Windowsbenutzer die nötigen Schreibrechte besitzt.
  - Registerkarte ERWEITERT | ZUSÄTZLICHE ORTSVORWAHLEN. Hier kann eine Text-Datei (.txt-File) hinterlegt werden, in der zusätzliche Ortsvorwahlen der Telefonie-Schnittstelle bekannt gemacht werden können. Dies ist dann erforderlich, wenn eine Ortsvorwahl von der Telefonie-Schnittstelle nie richtig in das kanonische Format für Telefonnummern aufbereitet wird. Die Datei sollte folgenden Aufbau haben:
    - 0180 0150 0152 0153

### **1.3 Benutzen der Telefonie-Schnittstelle**

#### 1.3.1 Wählen

Telefonnummern können aus tse:nit direkt gewählt werden. Dabei wird über den TAPI-Treiber der Wählvorgang angestoßen. Das Herauswählen kann zum einen direkt aus dem Aktendeckel (Voraussetzung Aktendeckel 2) über das Kontextmenü ANRUF TÄTIGEN bei Telefonnummern erfolgen (analog E-MAIL SENDEN). Zum anderen ist das Wählen von Telefonnummern im Erfassungsdialog der Kommunikationsmittel der Art TELEFON oder MOBILTELEFON möglich.

### 1.3.2 Eingehende Anrufe

Bei einem eingehenden Anruf wird in der Datenbank nach der Telefonnummer des Anrufers gesucht. Hierbei werden die direkt bei dem Mandanten hinterlegten Kommunikationsmittel der Arten TELEFON und MOBILTELEFON des aktuellen Jahres verglichen sowie bei Unternehmen auch der dem Mandanten zugeordneten Ansprechpartner hinzugezogen.

Bei erfolgreicher Suche werden alle Mandantenakten in dem bekannten Auswahlbrowser angezeigt und es wird die Mandantenakte selektiert, die im Mandantenstammblatt diese Telefonnummer hinterlegt hat. Nun kann ggf. eine andere Mandantenakte gewählt und direkt die entsprechende Mandantenakte geöffnet werden. Wurde die eingehende Telefonnummer in der zu öffnenden Mandantenakte nicht gefunden, so wird ein weiterer Dialog angezeigt, der das Anlegen der eingehenden Telefonnummer beim Mandanten durchführen kann.

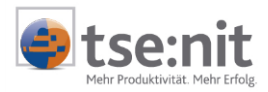

## 2 Technische Voraussetzungen

## 2.1 Allgemein

- Die PCs, auf denen die tse:nit Telefonie-Schnittstelle laufen soll, müssen die bekannten Systemvoraussetzungen erfüllen. Bei Windows 9x, ME und NT 4.0 usw. wird die Telefonie-Schnittstelle nicht funktionsfähig sein.
- Bei dem Einsatz der Telefonie-Schnittstelle in einer Windows Terminalserver-Umgebung ist nur Third Party TAPI möglich. Desweiteren werden spezielle TAPI-Treiber benötigt, die die Funktionsfähigkeit von TAPI erst ermöglichen (z.B. der Estos TapiServer). Wenden sie sich hierfür an ihren System- bzw. Telefon-Betreuer.

### 2.2 Einsatzmöglichkeiten

#### 2.2.1 First Party TAPI (Einzelplatz-Konfiguration)

- TAPI-Treiber (ab Version 2.1) des Telefons/Nebenstelle
- Bei der Wählmethode Assisted-TAPI muss die Windows Wählhilfe oder eine CTI-Anwendung eines Drittanbieters vorhanden sein.

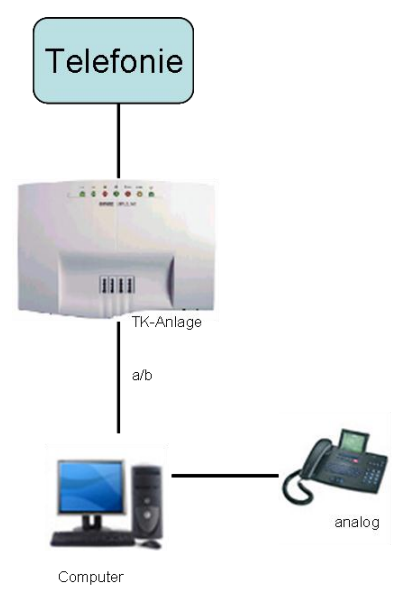

Abbildung 7: First Party TAPI

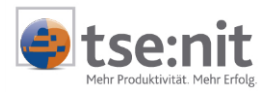

#### 2.2.2 Third Party TAPI (Netzwerklösung)

- Anschluss der TK-Anlage an einem Server TAPI-Treiber (ab Version 2.1) für die TK-Anlage •
- **Telefonie-Server**
- . Anschluss des Telefonie-Servers am Firmen-LAN

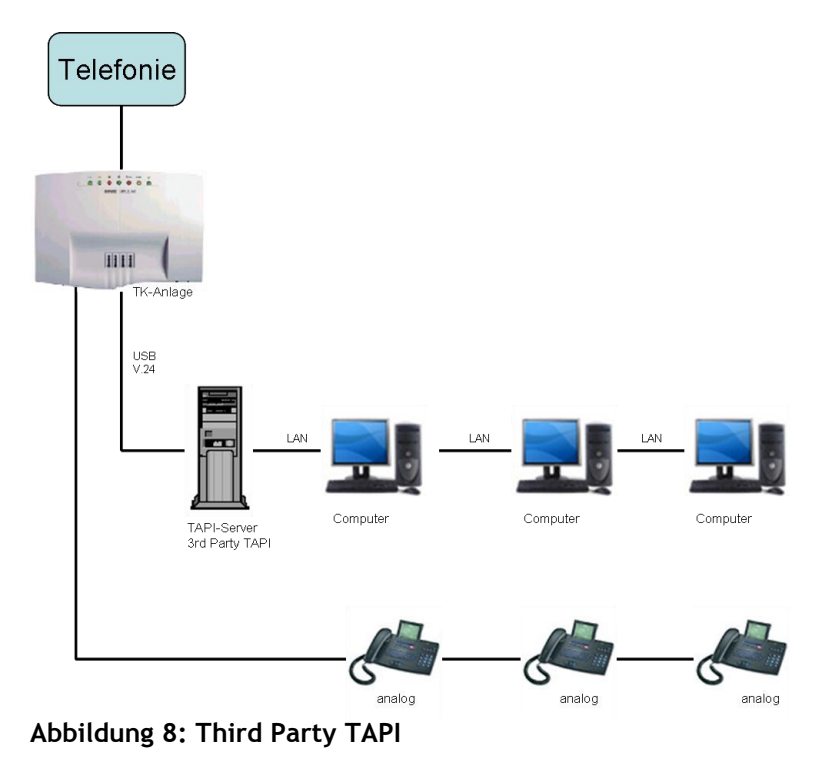

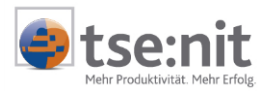

#### Problembehandlung 3

Bei Problemen ist generell zu prüfen, ob man mit der Wählhilfe von Windows einen Anruf tätigen kann und ob die Wählhilfe auf eingehende Anrufe reagiert. Die Wählhilfe erreicht man über START | AUSFÜHREN (DIALER eingeben). Sie muss wie oben beschrieben ordnungsgemäß konfiguriert sein.

| Fehlercode  | Beschreibung                                                                                                    | Lösungsweg                                                                                                    |
|-------------|----------------------------------------------------------------------------------------------------|----------------------------------------------------------------------------------------------------|
| -2147221164 | Das TTapiComServer-Objekt<br>konnte nicht initialisiert werden,<br>da die DLL nicht oder fehlerhaft<br>registriert ist.                                                                                                    | <ul> <li>in der Registry nach aphone.dll<br/>suchen und prüfen, ob diese<br/>registriert und von wo diese<br/>registriert ist.</li> <li>Versuch die aphone.dll von Hand<br/>zu registrieren über regsvr32<br/>aphone.dll in einer Dos-Box.</li> </ul>                                                                                                    |
| -2147221499 | Der in dem TAPI-Einstellungsdialog<br>gewählte TAPI-Treiber (Leitung für<br>die direkte Wahl über TAPI) ist<br>nicht verfügbar bzw. kann nicht<br>geladen werden. → Wichtig:<br>Dieser Fehler lässt grundsätzlich<br>auf ein Hardwareproblem bzw. ein<br>Problem der Telefonie-Umgebung<br>des Kunden schließen. | <ul> <li>Dieser Fehler kam bisher nur vor,<br/>wenn der Kunde bei seinem TAPI-<br/>Server eine Lizenzbeschränkung<br/>hatte und die Telefonie-<br/>Schnittstelle an mehr Clients<br/>benutzen wollte als Lizenzen zur<br/>Verfügung standen.</li> <li>Dieser Fehler kann auch<br/>auftreten, wenn der TAPI-Server<br/>"down" ist oder keine Verbindung<br/>zu der TK-Anlage besteht.</li> </ul> |

Sollten Sie hier zu keinem Resultat kommen, schicken Sie das Logfile der Telefonie-Schnittstelle per Mail an den technischen Support des zuständigen ADDISON Kundencenters.

#### 02.02.05, 14:27:28 ###
Date: 02.02.05, 14:27:55.Success: TTapiInit::RegisterCallNotification: AdressName: TapiServer Primary Line; TSP: eclient.tsp
Date: 02.02.05, 14:28:34.Success: TTapiInit::RegisterCallNotification: AdressName: TapiServer Primary Line; TSP: eclient.tsp
Date: 02.02.05, 14:28:34.Success: TTapiInit::RegisterCallNotification: AdressName: TapiServer Primary Line; TSP: eclient.tsp
Date: 02.02.05, 14:28:34.Success: TTapiInit::RegisterCallNotification: AdressName: TapiServer Primary Line; TSP: eclient.tsp
Date: 02.02.05, 14:28:34.Success: TTapiInit::RegisterCallNotification: AdressName: TapiServer Primary Line; TSP: eclient.tsp
Date: 02.02.05, 14:28:34.Success: TTapiInit::RegisterCallNotification: AdressName: TapiServer Primary Line; TSP: eclient.tsp
Date: 02.02.05, 14:32:45.Success: TTapiInit::OpenValidLines: AdressName: TapiServer Primary Line; TSP: eclient.tsp
Date: 02.02.05, 14:32:45.Success: TTapiInit::OpenValidLines: AdressName: TapiServer Primary Line; TSP: eclient.tsp
Date: 02.02.05, 14:32:17.Success: TTapiInit::RegisterCallNotification: AdressName: TapiServer Primary Line; TSP: eclient.tsp
Date: 02.02.05, 14:32:17.Success: TTapiInit::RegisterCallNotification: AdressName: TapiServer Primary Line; TSP: eclient.tsp
Date: 02.02.05, 14:32:17.Success: TTapiInit::RegisterCallNotification: AdressName: TapiServer Primary Line; TSP: eclient.tsp
Date: 02.02.05, 14:32:17.Success: TTapiInit::RegisterCallNotification: AdressName: TapiServer Primary Line; TSP: eclient.tsp
Date: 02.02.05, 14:32:16.Success: TTapiInit::RegisterCallNotification: AdressName: TapiServer Primary Line; TSP: eclient.tsp
Date: 02.02.05, 14:32:17.Success: TTapiInit::RegisterCallNotification: AdressName: TapiServer Primary Line; TSP: eclient.tsp
Date: 02.02.05, 14:32:17.Success: TTapiInit::OpenValidLines: AdressName: TapiServer Primary Line; TSP: eclient.tsp
Date: 02.02.05, 14:50:15.Success: TTapiInit::OpenValidLines: AdressName: TapiServer Primary Line; TSP: eclient.tsp
Date: 02.02.05, 14:50:15.Success: TTapiInit::OpenVali

Abbildung 9: Beispiel für ein Logfile